## How to Find an Anthem Blue Cross Medical and/or Dental Provider

Go to <u>www.anthem.com/ca</u> in your web browser and click on FIND A DOCTOR. If you do not want to search as a **Member**, click on **Continue** under **Search as a Guest by Selecting a Plan**. Select **Search by Plan**, then follow the steps below to find a PPO or HMO medical provider.

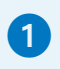

Under "What type of care are you searching for?," select Medical or Dental.

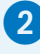

4

5

Under "What state do you want to search in?," select the name of your state.

- 3 Under "What type of plan do you want to search with?," select Medical (Employer-Sponsored) if searching for a medical provider or Dental if searching for a dental provider.
  - Under "Select a plan/network," choose one of the LAPRA medical or dental plans listed below and click **Continue** when you're done.

## **Medical Plans**

Blue Cross PPO (Prudent Buyer) – Large Group California residents

National PPO (BlueCard PPO) if you live outside of California

Blue Cross HMO (CACare) – Large Group if you live in California

## **Dental Plans**

Dental Blue Complete PPO Dental except for Idaho residents

Dental PPO

PPO Dental for Idaho residents

Dental Net HMO HMO Dental for California residents

Using the drop-down boxes, select what type of doctor, specialty and location you're looking for, then select **Search**.

For more information on a provider, such as skills and training, click on the care provider's name on the screen that appears after you select Search.

| Search by Plan                                                                                                    |
|----------------------------------------------------------------------------------------------------|
| O Search by Identification Number or Prefix                                                                                                    |
| To search by selecting a plan, first narrow the list of plans and networks by selecting the type of car<br>and state. Then, select a plan or network to search. |
| Providers for Behavioral Health & Substance Use Disorder Services are listed under<br>Medical Care.                                                             |
| What type of care are you searching for?                                                                                                    |
| Medical                                                                                                    |
| What state do you want to search in?                                                                                                    |
| California                                                                                                    |
| What type of plan do you want to search with?                                                                                                    |
| Medical (Employer-Sponsored)                                                                                                    |
| Blue Cross PPO (Prudent Buyer) - Large Group                                                                                                    |
| I'm looking for a:                                                                                                    |
| Doctor/Medical Professional                                                                                                    |
| Who specializes in:                                                                                                    |
| Family/General Practice, Internal Med                                                                                                    |
| Show specialty details                                                                                                    |
| Located near:                                                                                                    |
| Los Angeles, CA 🥕                                                                                                    |
| Within a distance of:                                                                                                    |

Back

Search

Whose name is:

Enter Name (optional)

10 Miles